# Setting up Single Sign On with Azure Active Directory

Last Modified on 06.08.2025

Single Sign-On is a convenient, yet secure way of authenticating a user - without them having to set up a new password.

# Requirements

- access to Azure Portal
- access to Userlane Portal

# Set up SSO for Azure Active Directory

- 1. Open the Azure Portal and navigate to Azure Active Directory / Enterprise applications.
  - Administrative units
  - 🚸 Delegated admin partners
  - Enterprise applications
  - Devices
  - App registrations
- 2. Click on "New application"

| ) F |
|-----|
|     |

3. Click on "Create your own application"

# Browse Azure AD Galler

```
+ Create your own application \bigcirc \bigtriangledown (
```

The Azure AD App Gallery is a catalog of tho you leverage prebuilt templates to connect y

4. Enter a name for your application. This can be whatever you like, for example "Userlane". Confirm the creation.

### Create your own application

 $\times$ 

#### Rot feedback?

If you are developing your own application, using Application Proxy, or want to integrate an application that is not in the gallery, you can create your own application here.

#### What's the name of your app?

Userlane

# What are you looking to do with your application?

- $\bigcirc\,$  Configure Application Proxy for secure remote access to an on-premises application
- O Register an application to integrate with Azure AD (App you're developing)
- Integrate any other application you don't find in the gallery (Non-gallery)
- 5. Open the "Properties" page from the menu on the left

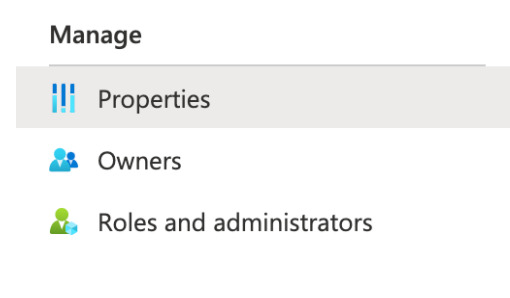

6. Set the "Assignment required" option to "No". This allows all users to sign into Userlane if needed.

| Assignment required? | (i) (i) | Yes | No |
|----------------------|---------|-----|----|
|                      |         |     |    |

- 7. Open the "Single sign-on" page from the menu on the left
  - Users and groups
  - ➔ Single sign-on
  - Provisioning
- 8. Select "SAML" as the single sign-on method

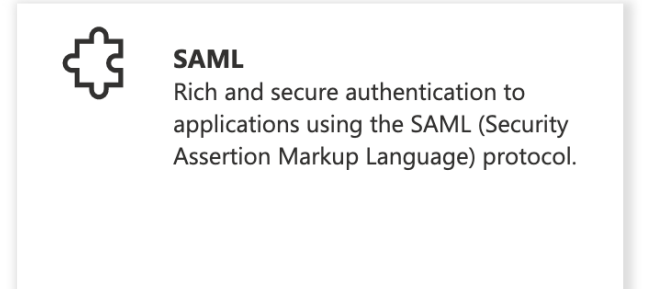

9. Click "Edit" on the Basic SAML Configuration fields

Set up Single Sign-On with SAML

An SSO implementation based on federation protocols improves security, reliability, and end user experiences and is easier to implement. Choose SAML single sign-on whenever possible for existing applications that do not use OpenID Connect or OAuth. Learn more.

Read the configuration guide  $\square$  for help integrating Userlane.

| Basic SAML Configuration                   |          | Ø |
|--------------------------------------------|----------|---|
| Identifier (Entity ID)                     | Required |   |
| Reply URL (Assertion Consumer Service URL) | Required |   |
| Sign on URL                                | Optional |   |
| Relay State (Optional)                     | Optional |   |
| Logout Url (Optional)                      | Optional |   |

10. Now fill the Identifier and Reply URL with the value that you can find in the Userlane Portal under Account > Global settings > Single Sign-on. This typically looks like a URL starting with https://ssosaml.userlane.com/.. We tried to make this as easy as possible for you at Userlane, so this same value goes into both the Identifier and the Reply URL. Save these changes.

| Basic SAML Configuration                                                                                                    | × |
|----------------------------------------------------------------------------------------------------|---|
| ☐ Save                                                                                                    |   |
| dentifier (Entity ID) * 💿                                                                                                    |   |
| The unique ID that identifies your application to Azure Active Directory. This value must be unique across all applications in<br>your Azure Active Directory tenant. The default identifier will be the audience of the SAML response for IDP-initiated SSO. |   |
| Default                                                                                                    |   |
| https://sso-saml.userlane.com/c/12345/authenticate                                                                                                    |   |
| Add identifier                                                                                                    |   |
| Reply URL (Assertion Consumer Service URL) $* \oplus$<br>The reply URL is where the application expects to receive the authentication token. This is also referred to as the "Assertion<br>Consumer Service" (ACS) in SAML.                                   |   |
| Index Default                                                                                                    |   |
| https://sso-saml.userlane.com/c/16145/authenticate                                                                                                    |   |
| Add reply URL                                                                                                    |   |

11. Optional step: If you want to segment users based on attributes in their profile, you can add "Attributes & Claims" in the second step of the "Set up Single Sign-On with SAML" page.

Typically we see that customers want to include attributes like country, department, or other organizational attributes to show the right training & enablement content to users.

| Attributes & Claims    |                        | 🖉 Edit |
|------------------------|------------------------|--------|
| givenname              | user.givenname         |        |
| surname                | user.surname           |        |
| emailaddress           | user.mail              |        |
| name                   | user.userprincipalname |        |
| Unique User Identifier | user.userprincipalname |        |

12. This completes the setup on the side of Azure Active Directory. The remaining steps are about configuring Userlane to trust your Azure Active Directory and also need to be completed to enable Single Sign On. Scroll down to Step 4 of the "Set up Single Sign-On with SAML" page, and copy the Login URL.

| Set up Userlane                      |                                   |                    |
|--------------------------------------|-----------------------------------|--------------------|
| You'll need to configure the applica | tion to link with Azure AD.       | Copy to clipboard  |
| Login URL                            | https://login.microsoftonline.com | n/57c9244a-ce66 🗈  |
| Azure AD Identifier                  | https://sts.windows.net/57c9244a  | a-ce66-47fc-8010 🗈 |
| Logout URL                           | https://login.microsoftonline.com | n/57c9244a-ce66 🗈  |

Paste this Login

URL into the "IDP Entrpoint URL" field in the Userlane Portal's SSO configuration page (Account > Global settings > Single Sign-on).

# **Configure SSO**

3

| IDP | <b>ENTRYPOINT</b> | URL   | (FOR | SAML) |
|-----|-------------------|-------|------|-------|
|     |                   | OIL I |      | S And |

https://login.microsoftonline.com/123467-abcdef/saml2

13. Back on the Azure Portal page, click on "Download" of the SAML Certificate in Base64 format in Step 3.

| Token signing certificate                 |                                                 |        |
|-------------------------------------------|-------------------------------------------------|--------|
| Status                                    | Active                                          | 6/ Eul |
| Thumbprint                                | 8B55FE30B67EACB29CAF6A516A328A76A4FF1A81        |        |
| Expiration                                | 3/3/2026, 5:27:19 PM                            |        |
| Notification Email                        | felix@userlane.com                              |        |
| App Federation Metadata Url               | https://login.microsoftonline.com/57c9244a-ce66 | 2      |
| Certificate (Base64)                      | <u>Download</u>                                 |        |
| Certificate (Raw)                         | Download                                        |        |
| Federation Metadata XML                   | Download                                        |        |
| Verification certificates (optional) (Pre | eview)                                          |        |
| Required                                  | No                                              | ⊾ Eu   |
| Active                                    | 0                                               |        |
| Expired                                   | 0                                               |        |

 Open the downloaded .cer file in a Text Editor of your choice (e.g. Notepad by right-clicking on the file and then Open With) and copy the part inside of the -----BEGIN CERTIFICATE----- and -----END CERTIFICATE----- part to your clipboard.

| Userlane.cer - Notepad                                                       |
|------------------------------------------------------------------------------|
| File Edit Format View Help                                                   |
| BEGIN CERTIFICATE                                                            |
| MIIC8DCCAdigAwIBAgIQMeCWRxYkvYBGrWL3GfiYaDANBgkqhkiG9w0BAQsFADA0MTIwMAYDVQQD |
| Ey1NaWNyb3NvZnQgQXp1cmUgRmVkZXJhdGVkIFNTTyBDZXJ0aWZpY2F0ZTAeFw0yMzAzMDMxNjI3 |
| MTlaFw0yNjAzMDMxNjI3MTlaMDQxMjAwBgNVBAMTKU1pY3Jvc29mdCBBenVyZSBGZWR1cmF0ZWQg |
| U1NPIEN1cnRpZmljYXR1MIIBIjANBgkqhkiG9w0BAQEFAAOCAQ8AMIIBCgKCAQEA17vnyV6TJCos |
| oSbHXfnYVH5b/5wsNcb4UdyVwesTuDr97kyRHMHiaWWFV0eSTDm3fyXB0LugehxbQsRypye5YszZ |
| UeUoHfVxxwP1BgRrYgnDK40KUvz0S3b4Wh7Rm9KLxft6dIbChQ1TKo+PLI2N12qQwza+HMQShhT1 |
| lJOBN4StZkC29e0Yz1/38dPvRydLWCmiGkk200mK6xE7ZTk1HCdtKhhxFnzQ7kM13hRZn2QmTthQ |
| hF6xCZdqPOV91QqN1nZmfQZ7Z1sLoXxKy23tVLrfLuZ1r8+LIxMIG45N8MUtmTAqB7EQ4FTQ+ZY1 |
| j1jgmruJSbgu3PVAa5kxjYdokQIDAQABMA0GCSqGSIb3DQEBCwUAA4IBAQBUMIbpC639BcisHvpC |
| Lxa4SaNVWrdEF3D50mPq0r4XMFgxNAXLKqiSTx0FIw4/QaLKN8WWXEsgvmg30r1b/goxxesEqBZ5 |
| pcUvHWFoUUIHzKuMQ1w/24d6Fxm3T20S/9FnV3zy4L7/kI1yzYxg9Pk91bj9DaNkss+WjSYZNqdG |
| IRZxBrPSAhRLIB64ewwcmzjBn0AxLqM7zN1zFJQ69vf+04v8w4aq61TWypRRVezICJ+i6ab/uhGB |
| U/wb5BDuX8eXaqamCCItWQROQsWs9xjhzco3nPjnM6Qdq3fg1kLBnBMGJSnPdiuY2ZHk1G/t8fxS |
| 3hjwuryjQef8CeSJjevk                                                         |
| END CERTIFICATE                                                              |
|                                                                              |

## 2. Add information to Userlane Portal

Continue with step 3 from the article on setting up SSO for Userlane.